# 在5G IMS和数据UPF节点中执行硬件维护

## 目录

<u>简介</u> <u>先决条件</u> <u>要求</u> <u>使用的组件</u> <u>背景信息</u> <u>什么是UPF?</u> <u>什么是VPC-SI?</u> <u>什么是KVM虚拟机监控程序?</u> <u>什么是ICSR?</u> <u>问题</u> 维护程序

# 简介

本文档介绍在IP多媒体子系统(IMS)和数据用户平面功能(UPF)节点中执行维护活动的过程。

# 先决条件

### 要求

Cisco 建议您了解以下主题:

- 5G-UPF
- 冗余配置管理器(RCM)
- 虚拟数据包核心(VPC) 单实例(SI)
- •基于内核的虚拟机(KVM)虚拟机监控程序

### 使用的组件

本文档中的信息基于以下软件和硬件版本:

- •用户微服务基础设施(SMI)2020.02.2.35
- Star OS 21.22

本文档中的信息都是基于特定实验室环境中的设备编写的。本文档中使用的所有设备最初均采用原 始(默认)配置。如果您的网络处于活动状态,请确保您了解所有命令的潜在影响。

# 背景信息

什么是UPF?

用户平面接口(UPF)是5G核心网络(5GC)的网络功能(NF)之一。 它在5G架构中负责数据包路由和转发、数据包检测、处理QoS和外部PDU会话以互连数据网络(DN)。

#### 什么是VPC-SI?

VPC-SI将运行StarOS的物理Cisco ASR 5500机箱的操作整合到能够在商用现成(COTS)服务器上运行的单个虚拟机(VM)中。每个VPC-SI VM都作为独立的StarOS实例运行,并融入了物理机箱的管理和会话处理功能。

#### 什么是KVM虚拟机监控程序?

基于内核的虚拟机(KVM)是一种内置于Linux的开源虚拟化技术。具体来说,KVM可将Linux转换为 虚拟机监控程序,允许主机运行多个隔离的虚拟环境,称为访客或虚拟机(VM)。

#### 什么是ICSR?

机箱间会话恢复(ICSR)是需要单独许可证的思科许可功能,此功能为连续呼叫过程提供最高可用性 ,而不会中断用户服务。ICSR允许运营商配置网关以实现冗余。在网关发生故障时,ICSR允许围 绕故障透明地路由会话,从而保持用户体验。ICSR还会保留会话信息和状态。

### 问题

硬件维护(如硬件故障或软件/固件升级等)需要服务器停机。要在UPF裸机服务器中执行维护,并 且要了解如何正常切换服务,以避免UPF应用中出现不必要的停机时间,必须遵循此步骤。

### 维护程序

UPF节点是托管在KVM虚拟机监控程序中的StarOS虚拟机。一个KVM虚拟机监控程序托管2个虚拟 机实例。IMS UPF有1:1冗余,每个活动实例都有一个备用实例。它使用ICSR和会话冗余协议 (SRP)来处理冗余。SRP用于在ICSR机箱之间交换hello消息。它还交换主用/备用机箱(检查点数据 )之间的会话状态信息。完整的用户会话信息以呼叫恢复记录(CRR)的形式,通过SRP链路从主用 机箱发送到备用机箱。

登录KVM节点并使用KVM virsh命令列出VM实例。

Friday July 22 15:50:24 UTC 2022 Service Redundancy Protocol: Context: srp Local Address: 10.x.x.74 Chassis State: Standby Chassis Mode: Backup Chassis Priority: 2 Local Tiebreaker: 02-7E-35-53-F9-F1 Route-Modifier: 9 Peer Remote Address: 10.x.x.73 Peer State: Active Peer Mode: Primary Peer Priority: 1 Peer Tiebreaker: 02-11-59-73-87-35 Peer Route-Modifier: 8 Last Hello Message received: Fri Jul 22 15:50:21 2022 (3 seconds ago) Peer Configuration Validation: Complete Last Peer Configuration Error: None Last Peer Configuration Event: Fri Jul 22 15:50:22 2022 (2 seconds ago) Last Validate Switchover Status: None Connection State: Connected [local]imsupf01# show srp info Friday July 22 15:31:20 UTC 2022 Service Redundancy Protocol: \_\_\_\_\_ Context: srp Local Address: 10.x.x.66 Chassis State: Active Chassis Mode: Backup Chassis Priority: 2 Local Tiebreaker: 02-7C-1A-62-FA-3C Route-Modifier: 5 Peer Remote Address: 10.x.x.65 Peer State: Standby Peer Mode: Primary Peer Priority: 1 Peer Tiebreaker: 02-87-33-98-6D-08 Peer Route-Modifier: 6 Last Hello Message received: Fri Jul 22 15:31:20 2022 (1 seconds ago) Peer Configuration Validation: Complete Last Peer Configuration Error: None Last Peer Configuration Event: Fri Jul 22 15:20:13 2022 (668 seconds ago) Last Validate Switchover Status: None Connection State: Connected 检查IMS UPF的主用 — 备用ICSR对上的线路数量是否相同。 Active node # show configuration | grep -n -E "^end\$" Thursday July 21 07:30:17 UTC 2022 14960:end Standby Node # show configuration | grep -n -E "^end\$"

Thursday July 21 07:31:02 UTC 2022 14959:end 在活动中国际上的CDD网络古兰 检查CDDA运输

在活动UPF上的SRP切换之前,检查SRP会话管理器是否处于活动 — 连接状态,并确保不存在挂 起 — 活动状态。 Thursday July 21 07:38:04 UTC 2022 Number of Sessmgrs: 20

Sessmgrs in Active-Connected state: 20

Sessmgrs in Standby-Connected state: 0

Sessmgrs in Pending-Active state: 0

#### 在备用UPF上的SRP切换之前,检查SRP sessmgr是否处于主用 — 连接状态,并确保不存在挂起 — 主用状态

[local]imsupf02# show srp checkpoint statistics active
Thursday July 21 07:40:03 UTC 2022
Number of Sessmgrs: 20
Sessmgrs in Active-Connected state: 0
Sessmgrs in Standby-Connected state: 20
Sessmgrs in Pending-Active state: 0
如果其中任何一项处于"活动"状态,您需要在切换之前先执行这些任务:

[upf-ims]# save config /flash/xxx\_production.cfg. --> Replace xxx with the desired name of the config

[upf-ims]# srp validate-configuration

[upf-ims] # srp validate-switchover

在VM关闭之前,您需要确保活动实例切换到备用状态,以便用户能够正常切换。如果实例已处于备 用状态,则无需执行任何操作。如果实例处于活动状态,请检查突出显示的值,并确保备用实例已 准备好接管。

检查活动UPF实例中的当前用户。

[local]imsupf01# show subscribers data-rate summary
Friday July 22 16:01:37 UTC 2022

Total Subscribers : **175024** Active : 175024 Dormant : 0 将活动实例切换为备用。

[context-name]<hostname># **srp initiate-switchover** 检查备用的状态,此时该状态会变为活动状态,并且订户会话也会移至新的活动实例。现在,由于 两个VM实例都处于备用状态,因此可以关闭它们进行服务器维护。使用给定**virsh**命令关闭VM实例 并验证状态。

4 imsupf10 shut off

cloud-user@podname-upf-ims-kvmnode-1:~\$ 在维护后恢复服务器后,VM将自动启动。UPF实例保持备用状态。使用给定命令进行验证。

[local]imsupf10# show srp info Friday July 22 15:50:24 UTC 2022 Service Redundancy Protocol: \_\_\_\_\_ Context: srp Local Address: 10.x.x.74 Chassis State: Standby Chassis Mode: Backup Chassis Priority: 2 Local Tiebreaker: 02-7E-35-53-F9-F1 Route-Modifier: 9 Peer Remote Address: 10.x.x.73 Peer State: Active Peer Mode: Primary Peer Priority: 1 Peer Tiebreaker: 02-11-59-73-87-35 Peer Route-Modifier: 8 Last Hello Message received: Fri Jul 22 15:50:21 2022 (3 seconds ago) Peer Configuration Validation: Complete Last Peer Configuration Error: None Last Peer Configuration Event: Fri Jul 22 15:50:22 2022 (2 seconds ago) Last Validate Switchover Status: None Connection State: Connected 数据UPF使用具有N:M冗余的RCM,其中N是活动UPF的数量且小于10,M是冗余组中的备用UP的数

量。RCM是思科专有节点或网络功能(NF),为基于StarOS的用户平面功能(UPF)提供冗余。 它存储 或镜像来自所有活动UPF的所有所需会话信息。在切换触发器上,选择一个备用UPF以从公共位置 接收适当的会话数据。RCM在虚拟机上的K3集群上运行。运营中心配置RCM节点。

数据UPF节点也与IMS UPF节点相同。唯一的区别是RCM冗余管理。

检查KVM节点中的VM状态。

cloud-user@podname-upf-data-kvmnode-1:~\$ sudo virsh list --all
Id Name State

-----

1 dataupf20 running
2 dataupf11 running

cloud-user@podname-upf-data-kvmnode-1:~\$ 登录到UPF实例后,检查RCM冗余状态。如果实例已处于备用状态,则无需执行任何操作。如果它 处于活动状态,则需要将其平稳地切换到备用状态。

[local]dataupf11# show rcm info Friday July 22 17:23:17 UTC 2022 Redundancy Configuration Module: \_\_\_\_\_ Context: rcm Bind Address: 10.x.x.75 Chassis State: Active Session State: SockActive Route-Modifier: 26 RCM Controller Address: 10.x.x.163 RCM Controller Port: 9200 RCM Controller Connection State: Connected Ready To Connect: Yes Management IP Address: 10.x.x.149 Host ID: DATAUPF15 SSH IP Address: 10.x.x.158 (Activated)

SSH IP Installation: Enabled

[local]dataupf11# 检查所有sessmgr是否都处于Active-connected状态。

local]dataupf11# show rcm checkpoint statistics active
Thursday July 21 07:47:03 UTC 2022
Number of Sessmgrs: 22
Sessmgrs in Active-Connected state: 22

Sessmgrs in Standby-Connected state: 0 Sessmgrs in Pending-Active state: 0

从客户信息调查问卷(CIQ)中确定相应的RCM节点,并检查RCM状态。请注意,RCM切换只能从主 节点完成。确保登录到主RCM。

[podname-aio-1/dcrm01] rcm# rcm show-status
message :
{"status":"MASTER"}
[podname-aio-1/dcrm01] rcm#
使用给定命令查找活动和备用UPF节点(输出被截断) :

```
[podname-aio-1/dcrm01] rcm# rcm show-statistics controller
message :
{
"keepalive_version": "e7386cb81b1fefc3396dfd1d528e0d2a27de80d5de6a78364caf938a0d2149b6",
"keepalive_timeout": "20s",
"num_groups": 2,
"groups": [
{
"groupid": 1,
"endpoints_configured": 7,
"standby_configured": 1,
"pause_switchover": false,
"active": 6,
"standby": 1,
"endpoints": [
{
"endpoint": "10.x.x.75",
"bfd_status": "STATE_UP",
"upf_registered": true,
"upf_connected": true,
"upf_state_received": "UpfMsgState_Active",
"bfd_state": "BFDState_UP",
"upf_state": "UPFState_Active",
"route_modifier": 26,
"pool_received": true,
"echo_received": 142354,
"management_ip": "10.x.x.149",
"host_id": "DATAUPF15",
"ssh_ip": "10.x.x.158",
"force_nso_registration": false
. . . .
. . . .
{
"endpoint": "10.x.x.77",
"bfd_status": "STATE_UP",
```

"upf\_registered": true, "upf\_connected": true, "upf\_state\_received": "UpfMsgState\_Standby", "bfd\_state": "BFDState\_UP", "upf\_state": "UPFState\_Standby", "route\_modifier": 50, "pool\_received": false, "echo\_received": false, "echo\_received": 3673, "management\_ip": "10.x.x.153", "host\_id": "", "ssh\_ip": "10.x.x.186", "force\_nso\_registration": false },

#### 使用管理IP登录到备用UPF实例并验证状态

[local]dataupf13# show rcm info Friday July 22 17:36:04 UTC 2022 Redundancy Configuration Module: -----\_\_\_\_\_ Context: rcm Bind Address: 10.x.x.77 Chassis State: Standby Session State: SockStandby Route-Modifier: 50 RCM Controller Address: 10.x.x.163 RCM Controller Port: 9200 RCM Controller Connection State: Connected Ready To Connect: Yes Management IP Address: 10.x.x.153 Host ID: SSH IP Address: 10.x.x.186 (Activated) SSH IP Installation: Enabled

[local]dataupf13#
验证后,将活动状态正常切换到备用状态。确保使用管理IP。

[podname-aio-1/dcrm01] rcm# rcm switchover-mgmt-ip source **10.x.x.149** destination 10.x.x.153 注意:如果新的活动UP会话管理器停滞在SERVER状态,则可在切换后使用。联系思科技术支持。 如果有问题的实例,sessmgr必须终止,因此它使用正确的客户端套接字状态重新连接到RCM并恢 复。所有sessmgr都需要处于CLIENT状态。使用给定命令(在隐藏模式下)进行验证。

# show session subsystem facility sessmgr all debug-info | grep -E "SessMgr|Mode:"
Thursday July 21 07:56:26 UTC 2022
SessMgr: Instance 5000
Mode: UNKNOWN State: SRP\_SESS\_STATE\_SOCK\_ACTIVE
SessMgr Activity Detected: FALSE
SessMgr: Instance 22
Mode: CLIENT State: SRP\_SESS\_STATE\_SOCK\_ACTIVE
SessMgr Activity Detected: TRUE
SessMgr: Instance 21
Mode: CLIENT State: SRP\_SESS\_STATE\_SOCK\_ACTIVE
SessMgr Activity Detected: TRUE
Mode: CLIENT State: SRP\_SESS\_STATE\_SOCK\_ACTIVE
SessMgr Activity Detected: TRUE
Mode: CLIENT State: SRP\_SESS\_STATE\_SOCK\_ACTIVE
SessMgr Activity Detected: TRUE
Mode: CLIENT State: SRP\_SESS\_STATE\_SOCK\_ACTIVE
SessMgr Activity Detected: TRUE

# show rcm checkpoint statistics verbose
Thursday July 21 07:52:29 UTC 2022

smgr state peer recovery pre-alloc chk-point rcvd chk-point sent inst conn records calls full micro full micro \_\_\_\_\_ \_\_\_\_\_ 1 Actv Ready 0 0 1731 68120 3107912 409200665 2 Actv Ready 0 0 1794 70019 3060062 408647685 3 Actv Ready 0 0 1753 68793 3078531 406227415 4 Actv Ready 0 0 1744 67585 3080952 410218643 5 Actv Ready 0 0 1749 69155 3096067 404944553 6 Actv Ready 0 0 1741 68805 3067392 407133464 7 Actv Ready 0 0 1744 67963 3084023 406772101 8 Actv Ready 0 0 1748 68702 3009558 408073589 9 Actv Ready 0 0 1736 68169 3030624 405679108 10 Actv Ready 0 0 1707 67386 3071592 406000628 11 Actv Ready 0 0 1738 68086 3052899 407991476 12 Actv Ready 0 0 1720 68500 3102045 408803079 13 Actv Ready 0 0 1772 69683 3082235 406426650 14 Actv Ready 0 0 1727 66900 2873736 392352402 15 Actv Ready 0 0 1739 68465 3032395 409603844 16 Actv Ready 0 0 1756 69221 3063447 411445527 17 Actv Ready 0 0 1755 68708 3051573 406333047 18 Actv Ready 0 0 1698 66328 3066983 407320405 19 Actv Ready 0 0 1736 68030 3037073 408215965 20 Actv Ready 0 0 1733 67873 3069116 405634816 21 Actv Ready 0 0 1763 69259 3074942 409802455 22 Actv Ready 0 0 1748 68228 3051222 406470380

验证订户是否移至新的备用设备:

[local]dataupf11# show subscribers data-rate summary Friday July 22 17:40:18 UTC 2022

Total Subscribers : 62259 Active : 62259 Dormant : 0

#### 当两个实例都处于备用状态时,可以使用virsh命令从KVM关闭VM。

cloud-user@podname-upf-data-kvmnode-1:~\$ sudo virsh shutdown dataupf20 Domain dataupf20 is being shutdown cloud-user@podname-upf-data-kvmnode-1:~\$ sudo virsh shutdown dataupf11 Domain dataupf11 is being shutdown cloud-user@podname-upf-data-kvmnode-1:~\$ sudo virsh list --all Id Name State \_\_\_\_\_ 1 dataupf20 **shut off** 

4 dataupf11 shut off

cloud-user@podname-upf-data-kvmnode-1:~\$

当VM关闭时,可以关闭KVM节点(物理服务器)进行维护。完成后,启动服务器。VM自动启动。 UPF实例自行变为备用。使用给定命令检验是否相同。

cloud-user@podname-upf-data-kvmnode-1:~\$ sudo virsh list --all Id Name State \_\_\_\_\_

1 dataupf20 running

2 dataupf11 running

cloud-user@podname-upf-data-kvmnode-1:~\$

[local]dataupf11# show rcm info Friday July 22 17:36:04 UTC 2022 Redundancy Configuration Module:

```
Context: rcm
Bind Address: 10.x.x.77
Chassis State: Standby
Session State: SockStandby
Route-Modifier: 50
RCM Controller Address: 10.x.x.163
RCM Controller Port: 9200
RCM Controller Connection State: Connected
Ready To Connect: Yes
Management IP Address: 10.x.x.153
Host ID:
SSH IP Address: 10.x.x.186 (Activated)
SSH IP Installation: Enabled
```

```
[local]dataupf13#
```

在RCM节点中,rcm控制器仍然可以将备用UPF显示为"待定备用"。 转换到备用状态最多可能需要 15到20分钟。使用给定命令检验相同情况(输出被截断):

\_\_\_\_\_

```
[podname-aio-1/dcrm01] rcm# rcm show-statistics controller
message :
{
"keepalive_version": "e7386cb81b1fefc3396dfd1d528e0d2a27de80d5de6a78364caf938a0d2149b6",
"keepalive_timeout": "20s",
"num_groups": 2,
"groups": [
{
"groupid": 1,
"endpoints_configured": 7,
"standby_configured": 1,
"pause_switchover": false,
"active": 6,
"standby": 1,
"endpoints": [
. . . .
. . . .
{
"endpoint": "10.x.x.77",
"bfd_status": "STATE_UP",
"upf_registered": true,
"upf_connected": true,
"upf_state_received": "UpfMsgState_Standby",
"bfd_state": "BFDState_UP",
"upf_state": "UPFState_Standby",
"route_modifier": 50,
"pool_received": false,
"echo_received": 3673,
"management_ip": "10.x.x.153",
"host_id": "",
"ssh_ip": "10.x.x.186",
"force_nso_registration": false
},
```